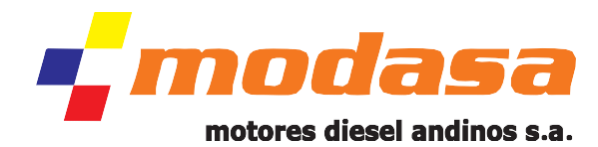

Antigua Carretera Panamericana Sur Km. 38.2 Lurín -Lima T/(511) 616-9800 Av. Santa Lucia 356 - Ate Vitarte -Lima Av. Los FrutALES N° 329 Ate - Lima T/ (511) 615-8500 WWW.MODASA.COM.PE

## PROCESO DE RECEPCIÓN DE FACTURAS 2024

Estimados proveedores.

A través del presente documento, se detalla el nuevo proceso de recepción de documentos por pagar, el cual regirá a partir de julio 2024.

## 1. Proceso de Registro de Facturas Electrónicas

Informamos que se ha actualizado **el portal de comprobantes electrónicos proveedores**, para que pueda registrar los comprobantes electrónicos, al cual podrán acceder desde la página web corporativa <u>https://www.modasa.com.pe/</u> ubicada en la sección "Accede a nuestra información" y seguir las indicaciones detalladas en la web para el LOG IN.

- a) En el portal se adjuntarán los siguientes documentos:
  - 1. Factura Electrónica en versión PDF y XML.
  - 2. Scan Guía Remisión Electrónica (copia adquiriente, en caso de ser guía física) con el respectivo sello y firma de almacén en PDF.
  - 3. Sustento del gasto o servicio brindado (proforma o contrato, **adicional** a las actas de conformidad, copia del entregable del servicio, correo detallado de conformidad, sustento del servicio brindado, Informe con evidencias fotográficas, entre otros, según aplique).
  - 4. Nota de Recepción o hoja entrada servicio emitida por Modasa en PDF.
  - 5. Orden de compra emitida por Modasa, liberada (firma de aprobación) por el área de logística en PDF.
- b) Se reitera la importancia de registrar su factura al día siguiente de la entrega de su mercadería para no perjudicar el tiempo de pago de esta. Recordar, que la condición de pago aplica desde la fecha de recepción de la(s) Factura(s) por nuestra Área de Cuentas por Pagar.

## 2. Proceso de consultas del estado de pago a proveedores

En el portal de comprobantes electrónicos proveedores, podrá consultar el estado de pago de su comprobante.

Lunes, 01 de julio de 2024

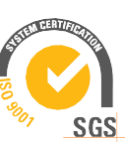

MODASA

## GUIA DE REGISTRO DE COMPROBANTES EN EL PORTAL DE PROVEEDORES

• Ingresar por la URL <u>https://modasa.com.pe/miproveedor/</u>

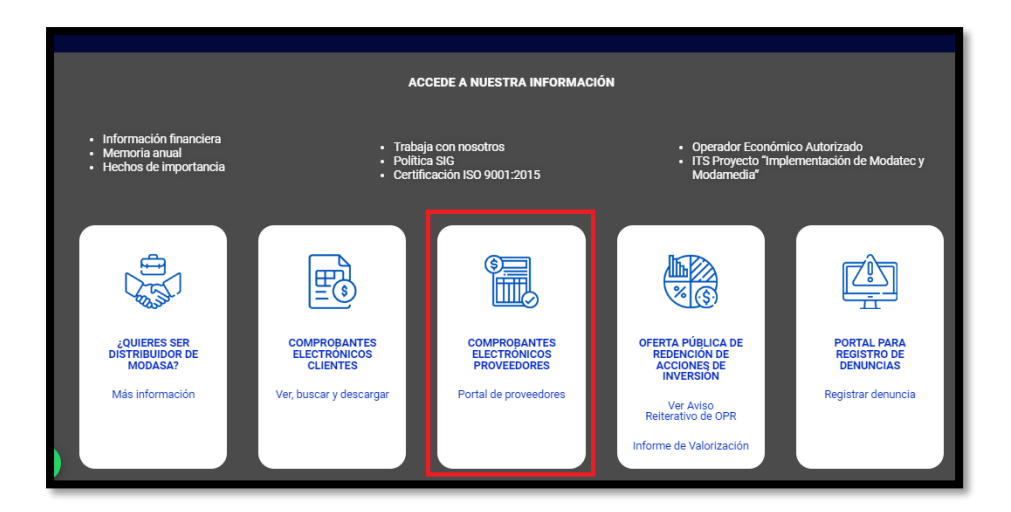

• Elegir la opción Registre sus comprobantes

| PORTAL PARA PROVEEDORES      |                                            |                                                      |  |  |  |  |  |
|------------------------------|--------------------------------------------|------------------------------------------------------|--|--|--|--|--|
| REGISTRE SUS<br>COMPROBANTES | CONSULTE LA RECEPCIÓN<br>DE SU COMPROBANTE | CONSULTE EL ESTADO DE<br>PAGO DE SUS<br>COMPROBANTES |  |  |  |  |  |

• Llenar los campos solicitados para el comprobante, orden de compra y contacto.

| REGISTRO DE COMPROBANTES DE PROVEEDORES NACIONALES |                |                         |                      |                                                    |             |  |
|----------------------------------------------------|----------------|-------------------------|----------------------|----------------------------------------------------|-------------|--|
| RUC:                                               | 20475835604    |                         | PROVEEDOR:           | OMNIA SOLUTION S.A.                                | Cambiar RUC |  |
| FECHA REGISTRO:                                    | 02/07/2024     |                         | CORREO PROVEEDOR:    | INGRESE SU CORREO                                  |             |  |
| FECHA EMISIÓN:                                     | 26/06/2024     | -                       |                      |                                                    | _           |  |
| TIP. COMPROBANTE:                                  | FACTURA        | <                       |                      |                                                    |             |  |
| N. COMPROBANTE:                                    | F010 - 0050791 |                         | ←                    |                                                    |             |  |
| MONEDA:                                            | USD 🗸          | -                       |                      |                                                    |             |  |
| INGRESE IMPORTE:                                   | Ej; 1000.00    | Importe ingresado: 0,00 | No utilizar separado | r de miles y utilizar la ',' como indicador de dec | imal        |  |
|                                                    |                |                         |                      |                                                    |             |  |
|                                                    |                |                         |                      | -                                                  | REGISTRAR   |  |

• Adjuntar los documentos solicitados, según el formato permitido.

| REGIST                                                                                                    | REGISTRO DE COMPROBANTES DE PROVEEDORES NACIONALES                                                                                                    |                                                                                                    |             |  |  |  |  |  |
|----------------------------------------------------------------------------------------------------|----------------------------------------------------------------------------------------------------|----------------------------------------------------------------------------------------------------|-------------|--|--|--|--|--|
| RUC:<br>FECHA REGISTRO: 02/0<br>FECHA EMISIÓN: 26/0<br>TIP. COMPROBANTE: 74/0<br>N. COMPROBANTE: 15/0<br>INGRESE IMPORTE: 15/0<br>Nº DE ORDEN DE COMPRA:<br>24/0<br>24/0<br>24 | Factura: (formato PDF)<br>Porto 0000791 pair <sup>In powerie</sup> ×<br>Se alcanza el número máximo de archi-<br>CDR (Opcional:<br>Adjuntar un archivo | ML:<br>☐ f010.005793 sml <sup>100</sup> jacrait ×<br>Se alcance of número máximo de arch.<br>Oros Documentos (Opciona): ↓<br>No hay nada algunta:<br>↓ Alguntar un archivo | Candiar RUC |  |  |  |  |  |
|                                                                                                    |                                                                                                    |                                                                                                    | REGISTRAR   |  |  |  |  |  |